#### 有看頭 iOS 蘋果\_AP 單機熱點模式-安裝步驟

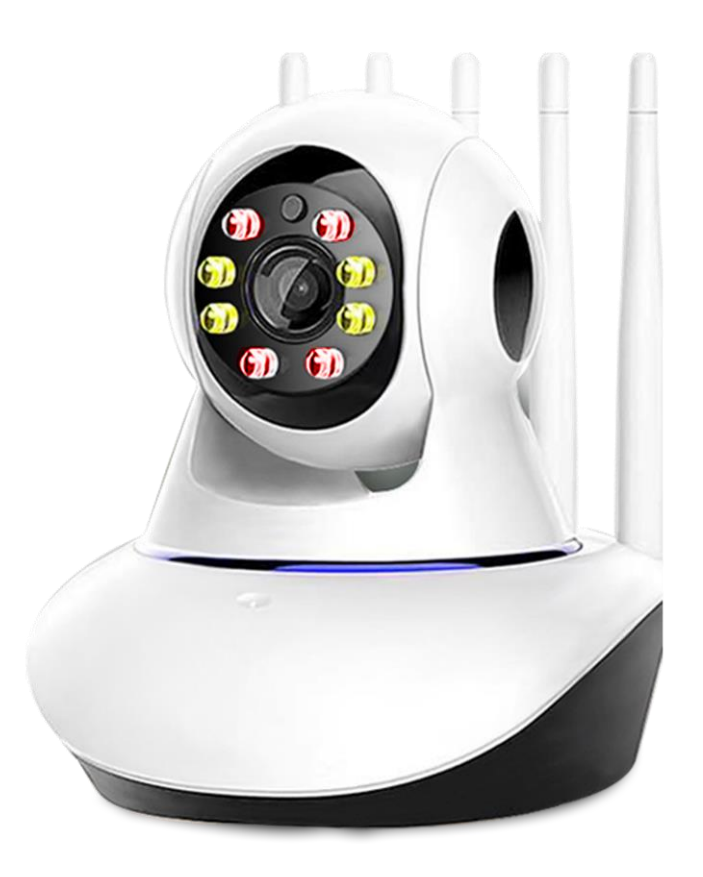

1. 開啟手機 WIFI, 關閉手機 4G5G 行動通信(完成設定後再開啟).

2.設備壓 reset 持續約 10 秒,待重置完成提示聲.

3.聯網提示開始,手機 app 按下搜尋連線

4.待連線配對完成,熱點連線(熱點開頭 GW).

5.APP 開啟(有看頭)・

6.重新(搜尋)就可以找到裝置,如果沒有請重開 APP.

訊連貿易有限公司所有 <u>www.bd-club.tw</u> Facebook 索取優惠折扣: <u>https://www.facebook.com/xy66606789</u> Instagram 索取優惠折扣: <u>https://www.instagram.com/xy66606789/</u>

LINE 好友:@xy6789。(訊億商城)

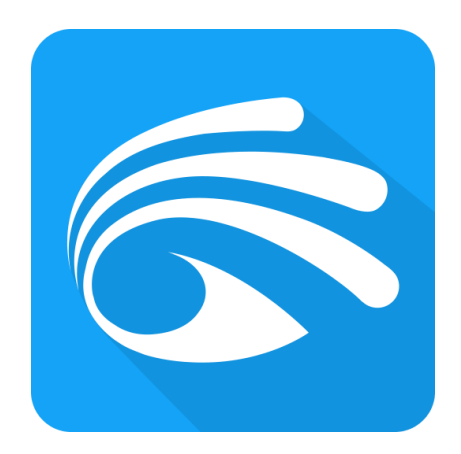

#### 使用有看頭 APP

#### 有看頭 APP 帳戶註冊方式請參考:

https://www.bd-club.tw/product/yoosee/pdf/yoosee registered.pdf

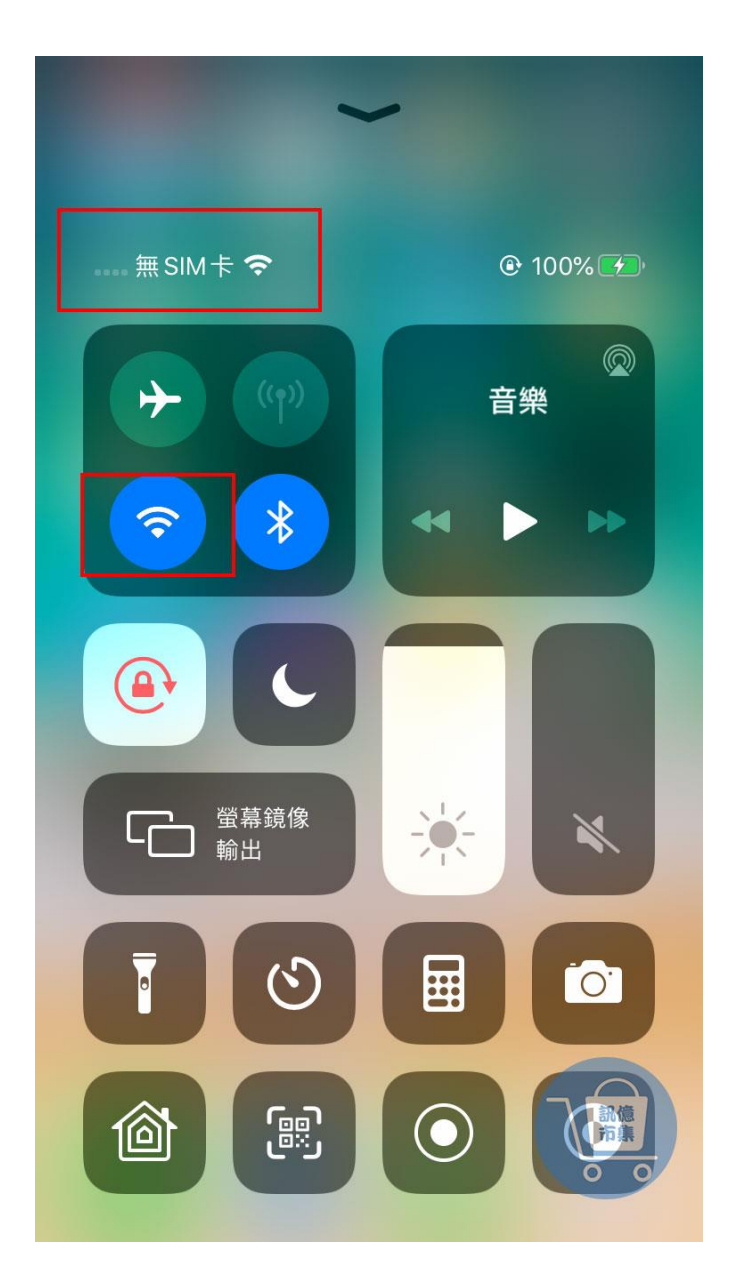

第一步:開啟手機 WIFI, 關閉手機 4G5G 行動通信。

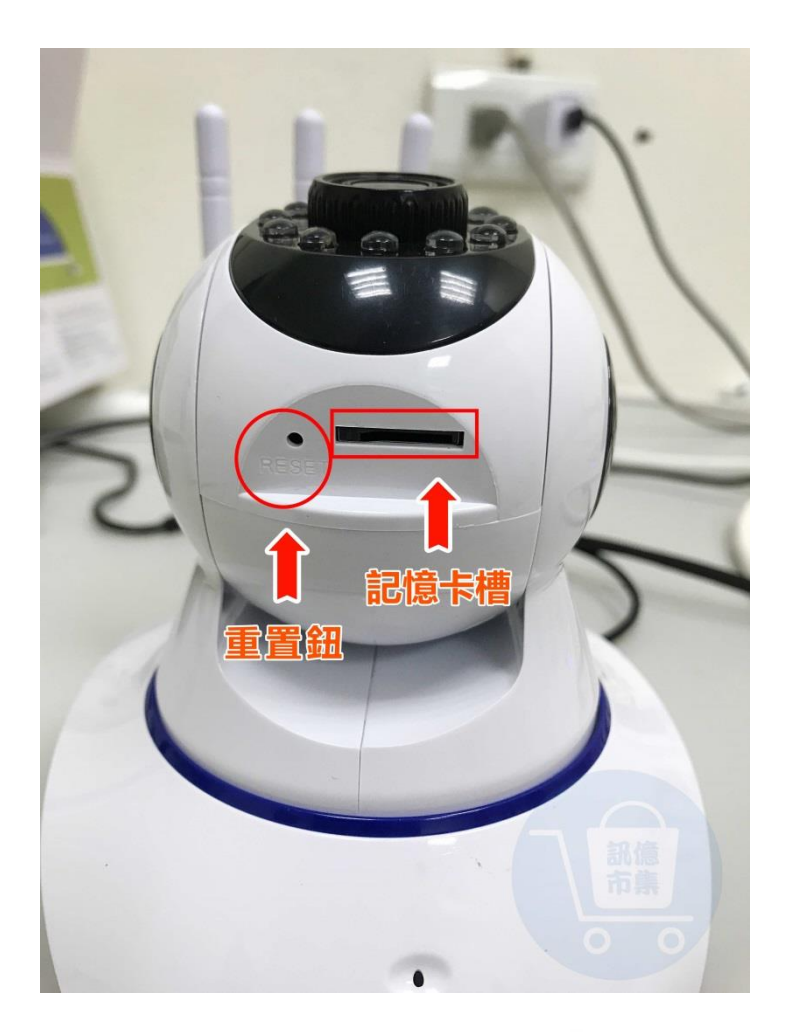

# Cable connector 1.防水型網路口 2.重設鍵 3.12V電源

2

第二步:設備壓 reset 重設鍵約 10 秒,

1

待重置完成提示聲。

| 無 SIM        | 卡                   | 上午11:41    |   | 🕑 100% 💋         |
|--------------|---------------------|------------|---|------------------|
| <b>〈</b> 設   | 定                   | Wi-Fi      |   |                  |
|              | Wi-Fi               |            |   |                  |
| $\checkmark$ | GW_AP_<br>沒有安全保護的網路 | 30         |   | <b>?</b> (j)     |
| 我的網路         |                     |            |   |                  |
|              | 10-2_A950RG         |            | ſ | <b>∻</b> (i)     |
|              | AC86u_24G           |            |   | <b>∻</b> (i)     |
|              | CHT10-2             |            |   | <b>?</b> (i)     |
|              | HP-Print-45-La      | nserJet M1 | 2 | <del>?</del> (i) |
| 其他網路         |                     |            |   |                  |
|              | 139_A950RG_5        | G          | ſ | <b>∻</b> (i)     |
|              | AC2900_24G          |            |   | <b>∻</b> (i)     |
|              | AC2900_2G_Gι        | iest       | - | ラーゴ              |
|              | AC2900_58G          |            | ę | 市集<br><b>⑦</b>   |

**第三步:** 開啟 Wi-Fi 設定,點擊連接設備的熱點

<sup>r</sup>GW\_AP\_\*\*\*\*\*\*\* 』

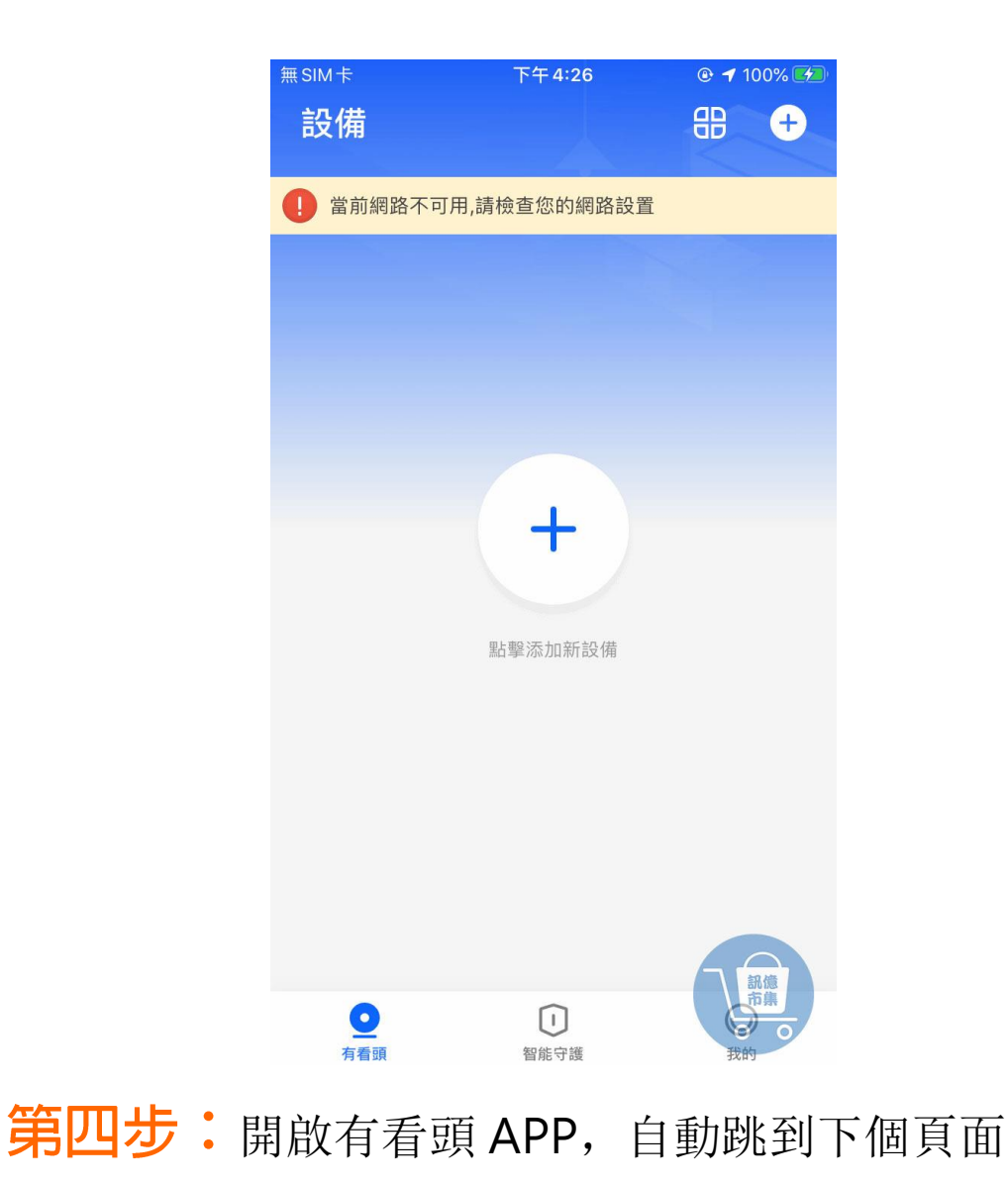

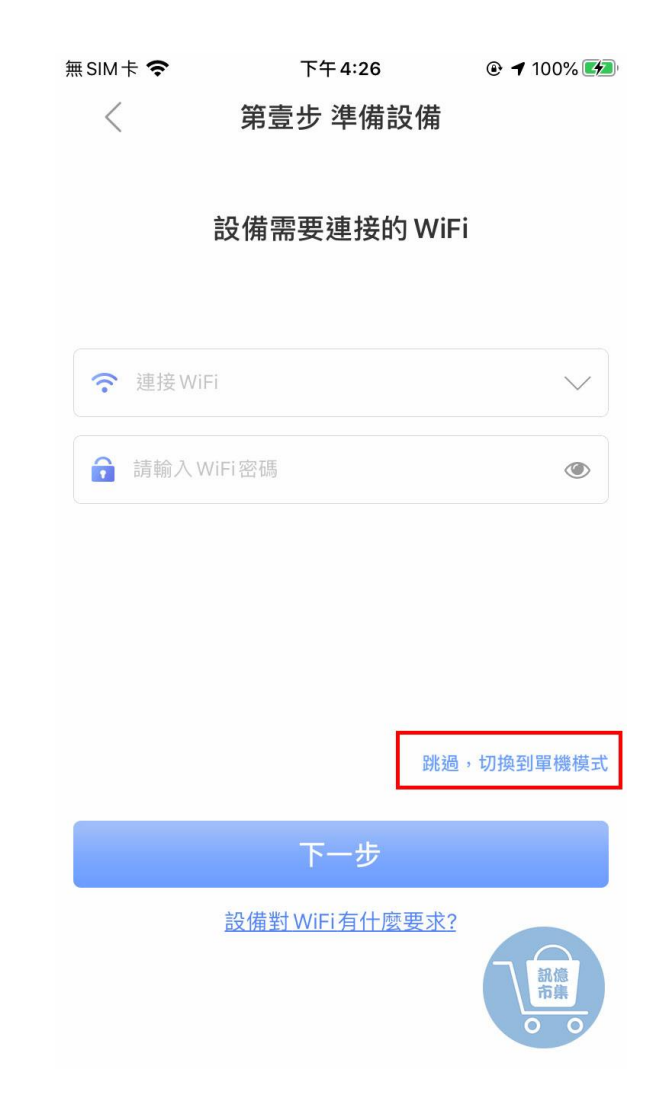

#### **第五步:**點擊『跳過,切換到單機模式』。

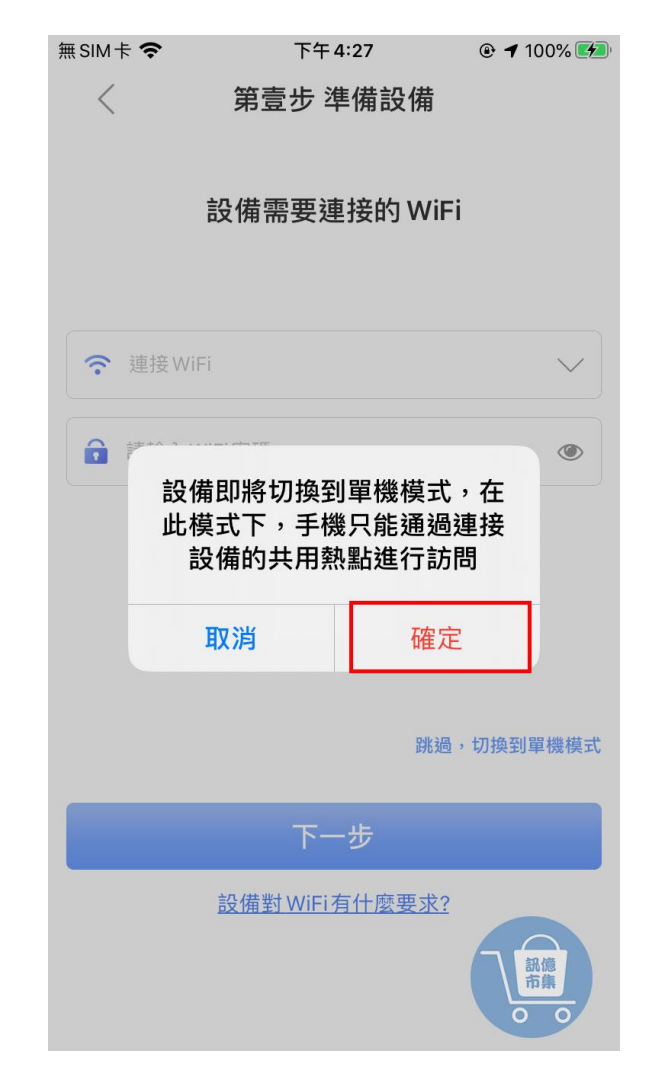

### **第六步:**點擊『確定』·進行下一步。

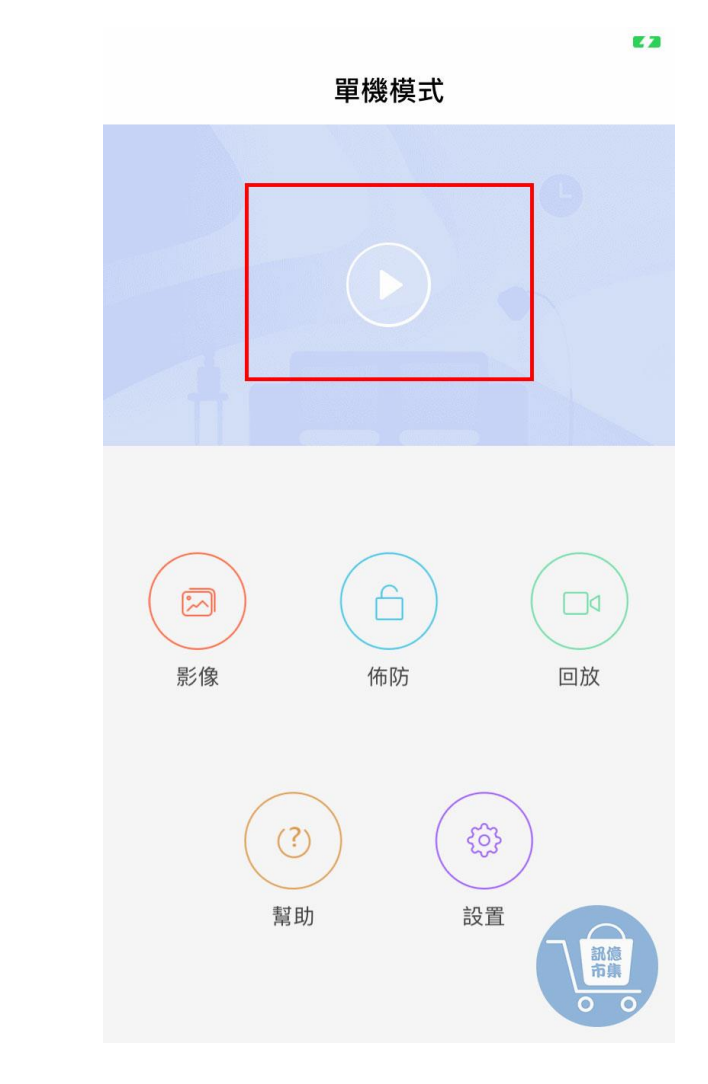

## **第七步:**進入單機模式,點擊播放鍵。

#### 開啟手機 4G5G 行動通信。

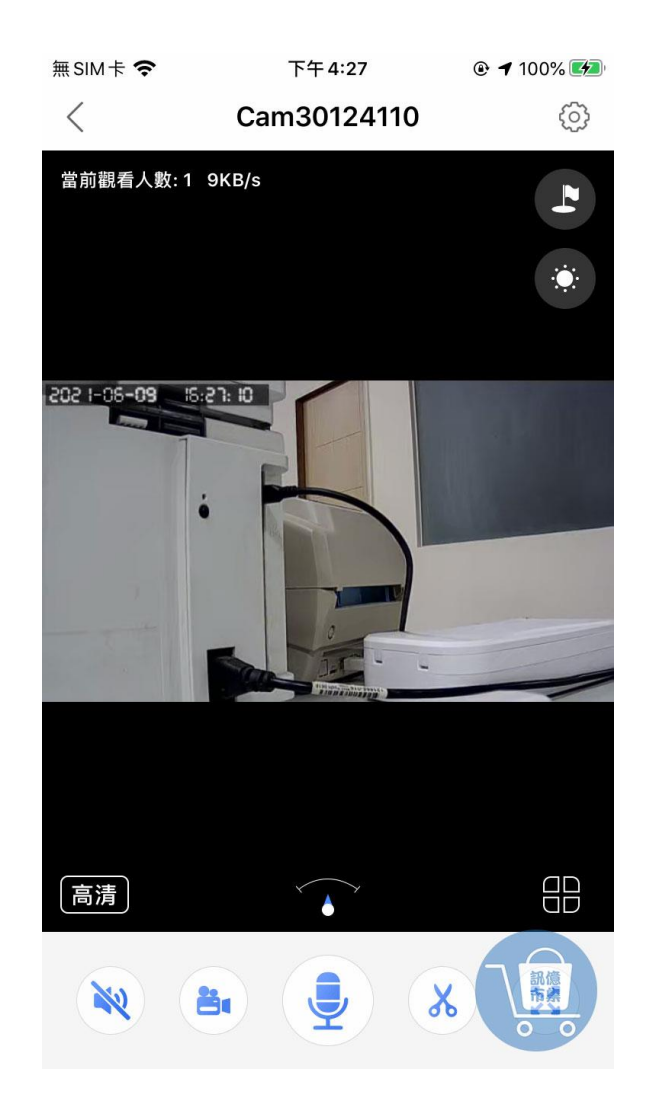

#### 第八步:進入監視畫面。

更多使用技巧:可以參考 YT 分享影片,記得(按讚)(訂閱)(開啟小鈴鐺) https://www.youtube.com/playlist?list=PL rAWCzYLn0l65JAaTayM4MthDtTyKJ41